# **REGISTRATION INSTRUCTIONS**

# STEP 1: LOGIN TO SHARKLINK

Login to SharkLink at <u>https://sharklink.nova.edu/cp/home/displaylogin</u> (your username is your nova email prefix (initials and numbers only) everything before "@mynsu.nova.edu". You may go to <u>https://reset.nova.edu</u> if you need to retrieve or reset your password.

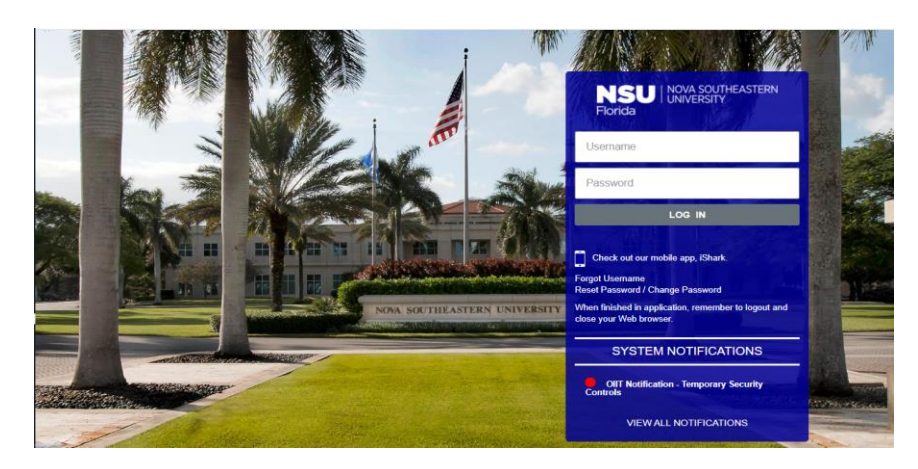

# STEP 2: IDENTIFY WHAT CLASS(ES) TO REGISTER FOR BY GENERATING YOUR DEGREE WORKS AUDIT

Generate your Degree Works Audit, review your Curricular and program requirements, as well as your academic plan to identify the classes outstanding that you may be eligible to register for (if you do not have an academic plan, schedule an academic planning appointment with your advisor to have a plan added to your degree audit).

To access Degree works go to the Academics tab, navigate to Useful Links and select on "View Degree Works"

You can also access your degree audit by going to the left Navigation Menu and select on Applications. From there select the Degree Works icon.

| <b>SHARK</b> LINK                     | MY SITES -                     |                     |              |          |     |                                                                                                    | 🔃 Sign Out                        |
|---------------------------------------|--------------------------------|---------------------|--------------|----------|-----|----------------------------------------------------------------------------------------------------|-----------------------------------|
| Navigation =                          | My NSU                         |                     |              |          |     |                                                                                                    |                                   |
| # Home                                | My NSU / Home                  |                     |              |          |     |                                                                                                    |                                   |
| 1 My Account                          | for al Manalan                 |                     |              |          |     |                                                                                                    |                                   |
| My Academics                          | Net Working                    |                     |              |          |     |                                                                                                    | Will Expire in:                   |
| \$ My Financial Aid                   |                                |                     |              |          |     |                                                                                                    | Change Password                   |
| afte Payroll                          | *                              |                     | ŵ            | <b>2</b> |     |                                                                                                    | ۵.                                |
| H Human Resources                     | HOME                           |                     | ACADEMICS    | FINANCES | GR/ | ADES & TRANSCRIPTS                                                                                                    | MY PROFILE                        |
| * Student Resources                   | MY ACADEMICS                   |                     |              |          |     | MY GPA                                                                                                    |                                   |
| SU Compliance Hotline                 | College:                       | Huizenga Coll of Bu | s/Entrepre   |          |     | Cumulative GP                                                                                                    | A:                                |
| 直 University Resources                | Campus:                        | Programs On-line    |              |          |     |                                                                                                    |                                   |
|                                       | Degree:                        | Master of Business  | Admin.       |          |     | USEFUL LINKS                                                                                                    |                                   |
| <ul> <li>Regional Campuses</li> </ul> | Major:                         | Business            |              |          |     | Academics                                                                                                    |                                   |
| Applications                          | GPA:                           |                     |              |          |     | Provide the second second seco |                                   |
| <b>a</b>                              | Admit Term:                    | Fall 2018           |              |          |     | IF View Course Offerings                                                                                                    |                                   |
| ± uuranes                             | Catalog Term:                  | Fall 2019           |              |          |     | P View Course Descriptions                                                                                                    |                                   |
| Bookstore                             | Academic Advisor:              |                     |              |          |     | Course Evaluations                                                                                                    |                                   |
| E Finance                             | You ARE registered for Fall 20 | 020                 |              |          |     | View Loan Deferments & Enrollment Verification                                                                                                    |                                   |
| Z Policies and Procedures             | You ARE registered for Winte   | r 2021.             |              |          |     | P View Degree Works                                                                                                    |                                   |
| ? Help Center                         | Transcripts Holds              |                     |              |          |     |                                                                                                    |                                   |
| S NOVA EDU                            | MY SCHEDULE                    |                     |              |          |     |                                                                                                    |                                   |
|                                       | Select a Term                  |                     |              |          |     |                                                                                                    | Available in Canvas 🗇             |
|                                       | Fall 2020                      |                     | ~            |          |     |                                                                                                    | Book Information Available        |
|                                       | ACT 5140 ACCOUNTIN             | G FOR DECISION MAK  | ERS          |          |     |                                                                                                    | Synapolis Information Provinciple |
|                                       | QNT 5160 ANALYTICA             | L MODELING FOR DEC  | ISION MAKING |          |     |                                                                                                    | >                                 |
|                                       |                                |                     |              |          |     |                                                                                                    |                                   |

Page 1 of 8 Registration Instructions Revised 6.22.21

# STEP 3: RETURN TO MY ACADEMICS

Go back to your SharkLink tab in your browser and navigate to My Academics or Academics.

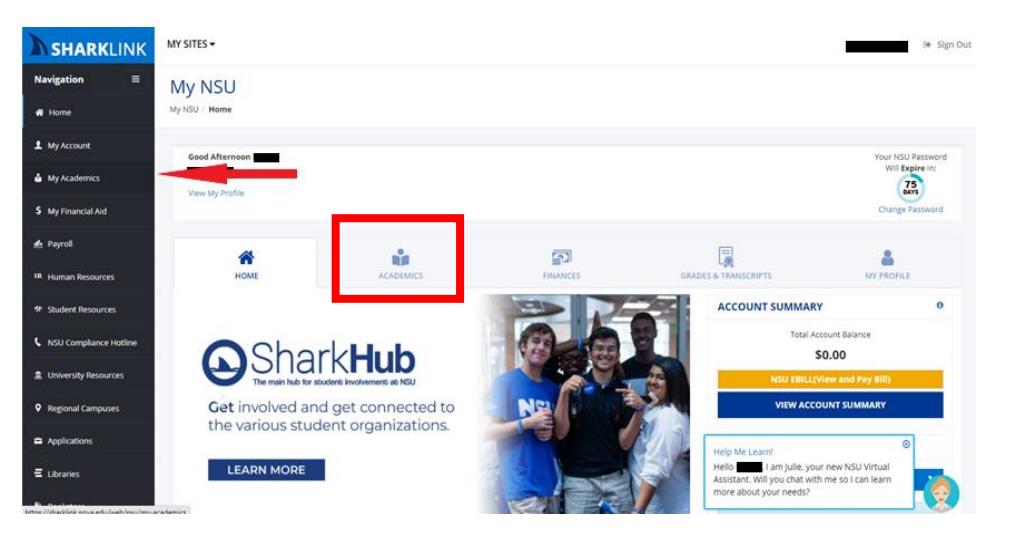

# STEP 4: GO TO USELF LINKS

From your My Academics tab go to "Useful Links" and select Registration - Add/Drop SEA

| SHARKLINK                   | MY SITES +                  |                       |            |          |                                                  | 04 Sign C                             |
|-----------------------------|-----------------------------|-----------------------|------------|----------|--------------------------------------------------|---------------------------------------|
| Navigation =                | MV NSU                      |                       |            |          |                                                  |                                       |
| # Home                      | My N5U / Home               |                       |            |          |                                                  |                                       |
|                             |                             |                       |            |          |                                                  |                                       |
| <b>1</b> Ny 10 11000        | Good Morning                |                       |            |          |                                                  | Your NSU Password<br>Will Reeding in: |
| 📥 My Academica              | New My Profile              |                       |            |          |                                                  |                                       |
| S My Financial Avd          |                             |                       |            |          |                                                  | Change Password                       |
|                             |                             |                       |            |          |                                                  |                                       |
|                             | *                           |                       |            |          |                                                  | <b>A</b>                              |
| m Human Resources           | HOME                        |                       | ACADEMICS  | FINANCES | GRADES & TRANSCRIPTS                             | MY PROFILE                            |
| 14 Student Resources        | MY ACADEMICS                |                       |            |          | MY GPA                                           |                                       |
| http://www.ellenge.lighter. |                             |                       |            |          | Cumulathia CB4                                   |                                       |
|                             | College:                    | Hulzenga Coll of Bus/ | Entrepre   |          | Contractive dry                                  |                                       |
| L University Resources      | Campus:                     | Programs On-line      |            |          | USEFUL LINKS                                     |                                       |
| Regional Computers          | Degree:                     | Master of Business A  | dmin.      |          |                                                  |                                       |
|                             | Major:                      | Business              |            |          | Academics                                        |                                       |
| Applications                | GPA:                        | Eall 2018             |            |          | 12 Denistration - Additions/SLA                  |                                       |
| 🕿 Librarias                 | Catalos Term:               | Fall 2019             |            |          | re View Course Descriptions                      |                                       |
| . Bookstore                 | Academic Advisor:           | Kevin McCarthy        |            |          | @ Order Textbooks Online                         |                                       |
|                             |                             | kevimcca@nova.edu     |            |          | Course Evaluations                               |                                       |
| HE RIDARCO                  | You ARE registered for Fall | 2020.                 |            |          | of View Loan Deferments & Enrollment Verificatio |                                       |
| Policies and Procedures     | You ARE registered for Win  | tor 2021.             |            |          | re View Degree Works                             |                                       |
| 7 Holp Contor               | Transcripts Holds           |                       |            |          |                                                  |                                       |
| NOVAFOU                     | MY SCHEDULE                 |                       |            |          |                                                  |                                       |
|                             | Select a Term               |                       |            |          |                                                  | Available in Canvas 🗇                 |
|                             | Fall 2020                   |                       | ~          |          |                                                  | Book Information Available 🔤          |
|                             |                             |                       |            |          |                                                  | Syllabus Information Available 📾      |
|                             | ACT 5140 ACCOUNTI           | NG FOR DECISION MAKE  | its        |          |                                                  | *                                     |
|                             | QNT 5160 ANALYTIC           | AL MODELING FOR DECIS | ION MAKING |          |                                                  | × ~                                   |
|                             |                             |                       |            |          |                                                  |                                       |

## STEP 5: COMPLETE THE SEA AGREEMENT

Select on the link titled "Prepare for Registration". You will receive a notification regarding Action Item Processing to access the Student Enrollment Agreement (SEA). Selecting on the Pending Icon to open the SEA. Be sure to read carefully through the agreement before you select Agree. In order to register for classes, you must Agree to the enrollment terms and SAVE your selection.

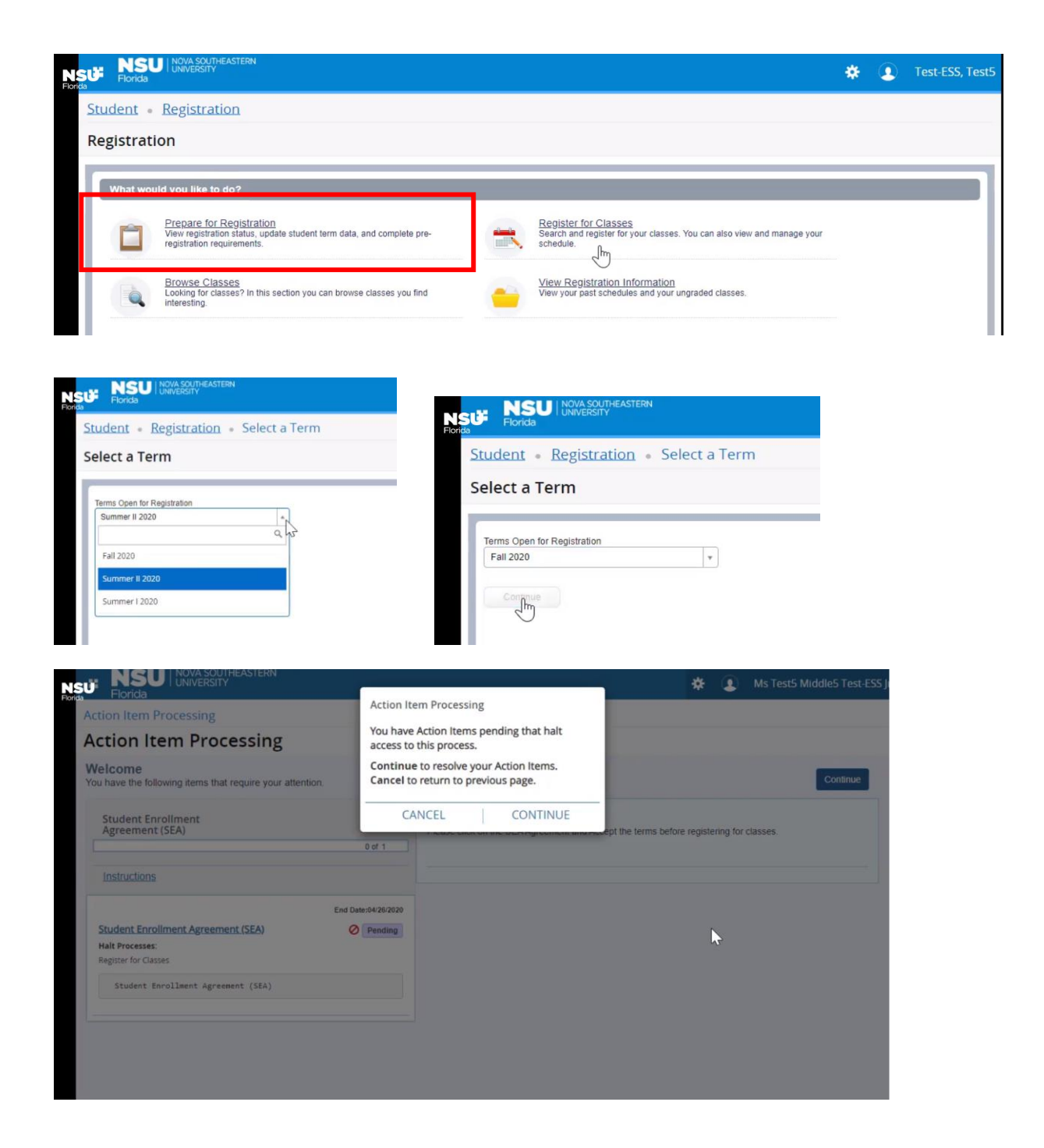

| NSU NOVA SOUTHEASTERN<br>Florida                                     | 🗱 💽 🛛 Ms Test5 Middle5 Test-ESS Jr.                                                                                                    |
|----------------------------------------------------------------------|----------------------------------------------------------------------------------------------------|
| Action Item Processing                                               |                                                                                                    |
| Action Item Processing                                               |                                                                                                    |
| Welcome<br>You have the following items that require your attention. | Continue                                                                                                    |
| Student Enrollment<br>Agreement (SEA)                                | Entiendo que es una obligación permanente el informar sobre cualquier arresto, cargos penales<br>pendientes o condenas y que debo notificar cualesquiera de estos hechos que ocurran después de<br>presentar la solicitid de ingreso o durante la matrícula en NSU al decano asistente de la universidad para<br>el desarrollo estudiantil. Esta información deberá comunicarse dentro de los 10 dias de producirse el<br>arresto, cargos penales pendientes o condenas. Si estoy inscrito en la División de la Profesión de salud                                                                                                    |
| Instructions                                                         | (HPD), debo comunicar esta información al decano de mi respectivo colegio.                                                                                                    |
| Student Enrollment Agreement (SEA)                                   | Entiendo que al marcar ACEPTO en la casilla de más abajo, estoy de acuerdo con todos los terminos y     condiciones previstos en el presente Acuerdo y acepto que se incorpore cualquier otro documento     relacionado. Acepto este Acuerdo de Matríficula del Estudiante con pleno conocimiento de sus     implicaciones legales y sin coacción y/o promesas hechas a mi persona por la universidad. También estoy     de acuerdo y reconozco que antes de aceptar este Acuerdo de Matrícula del Estudiante, tuve el derecho y     la opción de discutir los términos y condiciones expuestos en este documento con un abogado particular     por cuenta y costo exclusivamente propios. |
| Student Enrollment Agreement (SEA)                                   | ]                                                                                                    |
|                                                                      | 2 Do not Agree / No Acepto                                                                                                    |
|                                                                      | 3 save                                                                                                    |
|                                                                      | 3 save                                                                                                    |

# STEP 6: SELECT THE LINK TITLED "REGISTER FOR CLASSES"

|        | SU I IOVA SOUTHEASTERN<br>UNIVERSITY                                                                                                    | *         | • | Test-ESS, Test5 |
|--------|----------------------------------------------------------------------------------------------------|-----------|---|-----------------|
| Studen | Registration                                                                                                    |           |   |                 |
| Regist | ration                                                                                                    |           |   |                 |
| What   | Would you like to do?           Prepare for Registration<br>View registration status, update student term data, and complete pre-<br>registration status, update student term data, and complete pre-<br>registration and register for your classes. You can also view and ma<br>celebrith and register for your classes. You can also view and ma<br>celebrith and register for your classes. You can also view and ma | nage your | 1 |                 |
|        | registration requirements.       schedule.         Browse Classes                                                                                                    |           |   |                 |

## **STEP 7: SEMESTER SELECTION**

Use the dropdown arrow to view the terms/semesters you would like to register for and then select continue.

| Select a Term                                                       |  |  |  |
|---------------------------------------------------------------------|--|--|--|
| How would you like to search? 0                                     |  |  |  |
| Term Date Range     Terms Open for Registration     Fall 2019     v |  |  |  |
| Continue                                                            |  |  |  |
|                                                                     |  |  |  |

Page **4** of **8** Registration Instructions Revised 6.22.21

# STEP 8: CRN IDENTIFICATION

#### COURSE WIZARD OPTION

Open a new tab and visit Course Wizard to retrieve course section information https://coursewizard.nova.edu/search

# SELECT ON GRADUATE COURSES

# **NSU** Florida

# COURSE WIZARD

Course Schedules, Syllabi, and Book Information

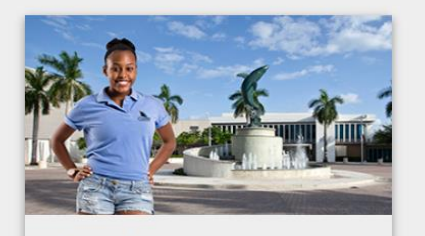

Undergraduate courses Search available Associate and Bachelor level course sections across all NSU colleges; includes Honors courses.

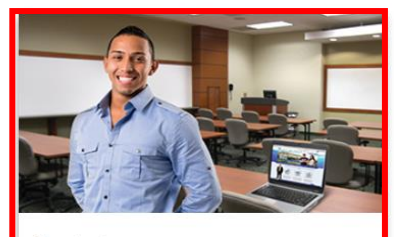

Graduate courses Master's and Doctoral course sections are listed here. First select your college, then available search criteria will be provided.

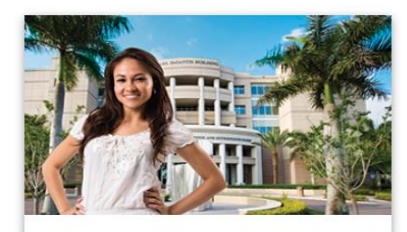

Professional courses Professional degrees and Non-academic continuing education course sections.

#### ENTER THE FOLLOWING INFORMATION TO ENABLE YOUR COURSE SELECTION:

College = H. Wayne Huizenga College; Level: Masters; Semester: Select the open semester for enrollment

You may refine your search by entering the specific part of the semester and the subject code. Select search when ready.

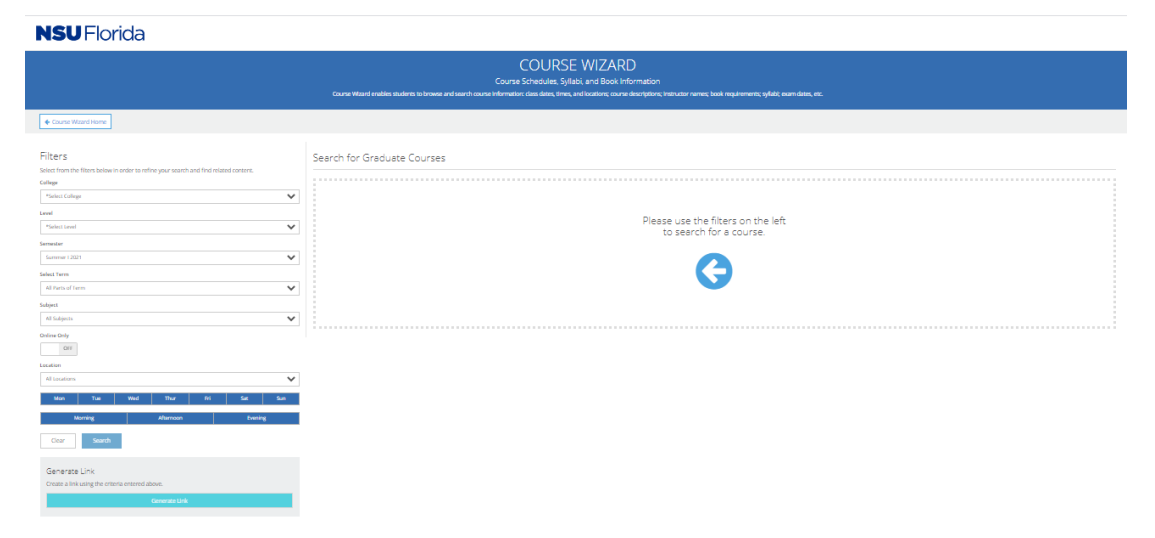

Page **5** of **8** Registration Instructions Revised 6.22.21

#### **RETRIEVE CRNS**

Click the class name bolded in blue. Information regarding the format (ground or online), class capacity, class meeting dates and times will be displayed. Identify a CRN with open availability, copy and paste the CRN from the website or write it down to be entered on the enrollment page.

# **NSU** Florida

| Filters                                                                                       |        | Winter 2021 (202130) Course Schedule                                                                                                    |                                                |   |
|-----------------------------------------------------------------------------------------------|--------|----------------------------------------------------------------------------------------------------|------------------------------------------------|---|
| Select from the filters below in order to<br>your search and find related content.<br>College | refine | Show 10 v Rows                                                                                                    | Subject                                        | ~ |
| Huizenga Coll of Bus/Entrepre                                                                 | ~      | 10 Course Sections found on Monday and Thursday in the Evening.                                                                                                    | Denotes Exam Time                              | ₽ |
| Level                                                                                         |        | MKT 5125 Marketing Decisions for Managers                                                                                                    |                                                | ~ |
| Masters                                                                                       | ~      | Description:                                                                                                    |                                                |   |
| Semester                                                                                      |        | Students will gain a working knowledge of the decisions marketing managers make by learning to think strategically. Students will develop n<br>marketing decisions and strategies. Students will be able to implement marketing decisions to optimize customer and organizational value.                                                                                                    | Prerequisite or co-                            | j |
| Winter 2021                                                                                   | ~      | requisite: wai 5001 or equivalent.                                                                                                    |                                                |   |
| Select Term                                                                                   |        | MKT 5200 Customer Value                                                                                                    |                                                | ~ |
| All Parts of Term                                                                             | ~      | Description:                                                                                                    |                                                |   |
| Subject                                                                                       |        | This course stresses the service aspects of an organization (especially customer service); marketing and organizational responsiveness; and<br>and measure superior customer value. Via an integrated marketing and operations/process perspective, students will understand how to bl                                                                                                    | how to design, deliver,<br>end the delivery of |   |
| MKT - Marketing                                                                               | ~      | service and quality, together within image and pricing strategies to maximize the value proposition. The trategies for optimizing and communicat<br>measuring customer orientation, and relationship and retention marketing are also examined. The customer value funnel- consisting of main<br>formation of the service of the service of the serv | ing customer value,<br>tro-environmental       |   |
| Online Only                                                                                   |        | ractors, market forces, organizational issues, customer characteristics and perceptions, and obsiness performance is used as the case ana<br>course. Prerequisite: MKT 5125 or MKT 5070.                                                                                                    | iysis framework in this                        |   |
| OFF                                                                                           |        | MKT 5205 Consumer Behavior                                                                                                    |                                                | ~ |
| Location                                                                                      |        |                                                                                                    |                                                |   |
| All Locations                                                                                 | ~      | Description:<br>This course introduces marketing concepts and theories developed in the behavioral and economic sciences to provide students with an un-                                                                                                    | devetanding of how and                         | . |

## FIND CLASSES OPTION

Select on "Find Classes", enter the subject and CRN, then select on Search to obtain information for your selected class.

| Student • Registration • Select a Term • Register for Classes |         |      |   |
|---------------------------------------------------------------|---------|------|---|
| Register for Classes                                          |         |      |   |
| Find Classes Enter CRNs Plans Schedule and Options            |         |      |   |
| Term: Winter 2021                                             |         |      |   |
| Subject                                                       |         |      |   |
| Course Number                                                 |         |      |   |
| Keyword                                                       |         |      |   |
|                                                               |         |      |   |
|                                                               |         |      |   |
| Schedule Details                                              |         |      |   |
| Class Schedule for Winter 2021                                | Details | Hour | C |
| Sunday Monday Tuesday Wednesday Thursday Friday Saturday      |         |      |   |

Review the course listings to determine:

- class meeting dates and times if applicable.
- review the column labeled "campus" to determine if the class will meet online or at the main campus.
- review the column labeled "CRN" to identify the number needed to register for that specific section of the course.

| Student • Registration • Select a                                             | Term • Register for C | lasses |            |         |     |       |                  |                             |       |                            |               |
|-------------------------------------------------------------------------------|-----------------------|--------|------------|---------|-----|-------|------------------|-----------------------------|-------|----------------------------|---------------|
| Register for Classes                                                          |                       |        |            |         |     |       |                  |                             |       |                            |               |
| Find Classes Enter CRNs Plans Sched                                           | ule and Options       |        |            |         |     |       |                  |                             |       |                            |               |
| Search Results — 4 Classes<br>Term: Winter 2021 Subject: MKT - Marketing Leve | I: Masters            |        |            |         |     | _     |                  |                             |       | Search A                   | Again         |
| Title                                                                         | Subject Description   | · Coú  | is∈ Secîti | o Hours | CRÑ | Termî | Instructor       | Meeting Times               | Campi | Status                     | Attribut      |
| Marketing Decisions for Managers<br>Lecture                                   | MKT - Marketing       | 5      | E01        | 3       | з   | w     | O'Leary, Kathlee | SMTWTFS 06:00 PM - 09:50 PM | Ft    | 20 of 40 s<br>5 of 5 waitl |               |
| Marketing Decisions for Managers<br>Distance Educ: Internet                   | MKT - Marketing       | 5      | L01        | 3       | з   | w     | Weinstein, Arthu | SMTWTFS - Type: Online Mee  | Pr    | 13 of 50 s<br>V 5 of 5     |               |
| Marketing Decisions for Managers<br>Distance Educ: Internet                   | MKT - Marketing       | 5      | L02        | 3       | з   | w     | Ben Mrad, Selim  | SMTWTFS - Type: Online Mee  | Pr    | 32 of 50 s<br>5 of 5 waitl |               |
| Marketing Decisions for Managers<br>Distance Educ: Internet                   | MKT - Marketing       | 5      | L03        | 3       | з   | w     | Petrescu, Maria  | SMTWTFS - Type: Online Mee  | Pr    | 10 of 50 s<br>5 of 5 waitl |               |
| ✓ Page 1 of 1 ► ►   10 ✓ Per Page                                             |                       |        |            |         |     | _     |                  |                             |       | Rec                        | ►<br>cords: 4 |

# **STEP 9: CLASS ENROLLMENT**

Select on the tab labeled "Enter CRNs" You will enter the CRNs you retrieved from course wizard into the CRN field. If you have additional classes, you would like to add select Add Another CRN. Once you have entered all your desired CRNs select Add to Summary. Once you have your selected courses click on Submit in the Summary area.

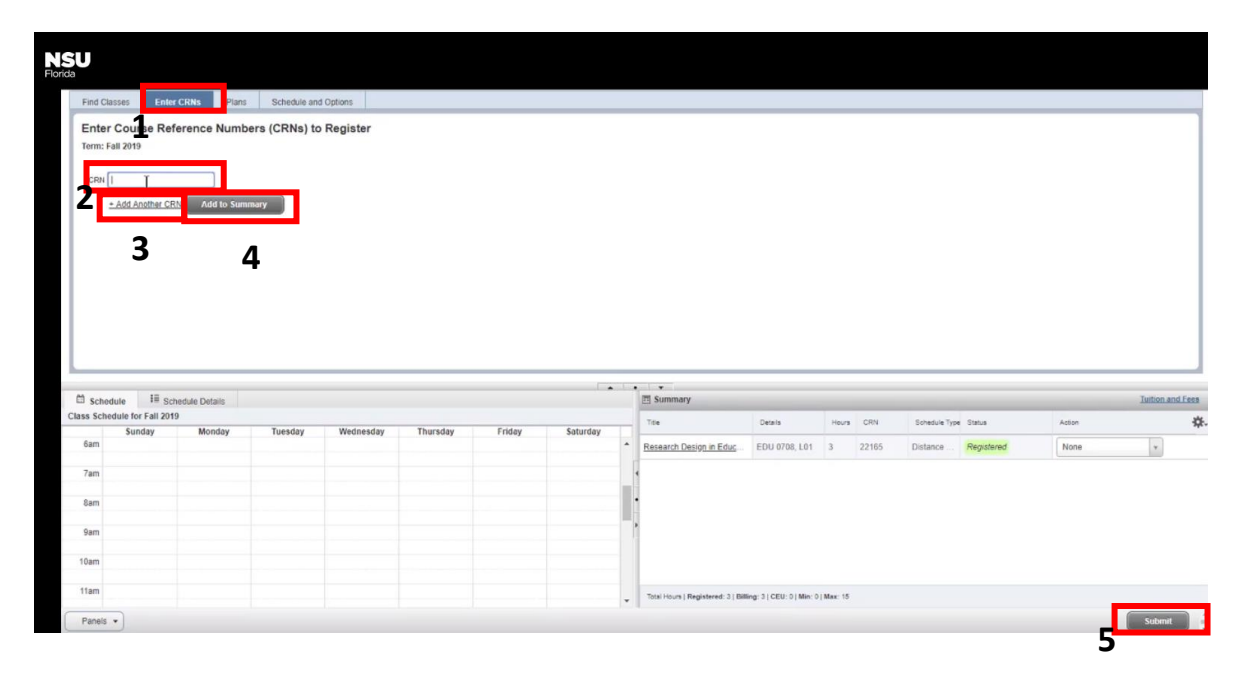

Page **7** of **8** Registration Instructions Revised 6.22.21

## **STEP 10: SCHEDULE VERIFICATION**

Once you have registered for your course(es) be sure to review your schedule and confirm the location of your classes (ground vs online format). To verify your schedule, go to the My Academics tab in SharkLink to review your schedule.

# STEP 11: CORPORATE PARTNER VERIFICATION

Are you employed by a corporate partner? Don't forget to complete your verification at <a href="https://secure.business.nova.edu/corporate/verification/">https://secure.business.nova.edu/corporate/verification/</a> after you have registered for your courses and prior to the start of the next semester to obtain/retain your HCBE corporate partner award.

## STEP 12: STUDENT HEALTH INSURANCE WAIVER

Students are assessed a fee for health insurance upon enrolling in courses. Students are encouraged to review the university opt-out policy by going to <u>https://www.nova.edu/bursar/health-insurance/waiver-information.html</u>. The online waiver form can be accessed by visiting <u>https://www.nova.edu/sbin/insurance/waiver.pl</u>.

### EDITING YOUR SCHEDULE

If you would like to edit the status of a course within your schedule you will access the summary box and select the drop-down arrow next to a class. Options that can appear are Web drop, Web Withdraw, Wait List or Register.

When looking to drop or withdraw from a class you are encouraged to speak with your Academic Advisor (954) 262-5067 to discuss the implications to your schedule adjustments.

Students receiving financial aid should also speak with the Office of Financial Assistance (954) 262-3380.

International Students studying on an I-20 visa will need to speak with the Office of International Affairs (954) 262-7240.

| nonue                                                  |                                                 | SITY                 |                   |             |           |          |                                                                          |                                                       |                     |                                | *                                         | <b>F</b>                                               | TEST USER, TES                                | T USER         |
|--------------------------------------------------------|-------------------------------------------------|----------------------|-------------------|-------------|-----------|----------|--------------------------------------------------------------------------|-------------------------------------------------------|---------------------|--------------------------------|-------------------------------------------|--------------------------------------------------------|-----------------------------------------------|----------------|
| tudent •                                               | Registrati                                      | on • Select          | a Term • I        | Register fo | r Classes |          |                                                                          |                                                       |                     | CARD                           | 5040 CR                                   | N 33033: (                                             | Closed - 0 W                                  | aitlisted      |
| egister f                                              | for Classes                                     | ;                    |                   |             |           |          |                                                                          |                                                       |                     |                                |                                           |                                                        |                                               |                |
| Find Classes                                           | Enter CRNs                                      | Plans Sche           | edule and Options |             |           |          |                                                                          |                                                       |                     |                                |                                           |                                                        |                                               |                |
| Enter Cou<br>Term: Winter :<br>CRN                     | Another CRN                                     | Ce Numbers (Cl       | RNs) to Regis     | ster        |           |          |                                                                          |                                                       |                     |                                |                                           |                                                        |                                               |                |
|                                                        |                                                 |                      |                   |             |           |          |                                                                          |                                                       |                     |                                |                                           |                                                        |                                               |                |
|                                                        |                                                 |                      |                   |             |           |          |                                                                          |                                                       |                     |                                |                                           |                                                        |                                               |                |
| Schedule                                               | t≣ Schedule De                                  | tails                |                   |             |           |          | Summary                                                                  |                                                       |                     |                                |                                           |                                                        |                                               | Tuition and Fe |
| Schedule                                               | I≣ Schedule De                                  | tais .               | Molecole          | Thursday    | Taldau    |          | Title                                                                    | Details                                               | Hour                | CRN                            | Schedule                                  | Status                                                 | -                                             | Tuition and Fe |
| Schedule<br>s Schedule fo<br>Sun<br>5am                | III Schedule De<br>for Winter 2021<br>Iday Mono | ay Tuesday           | Wednesday         | Thursday    | Friday    | Saturday | Tite<br>Communication Dyna                                               | Details                                               | Hour<br>3           | CRN<br>33033                   | Schedule<br>Distanc                       | Status<br>Errors Preventin                             | 19. Remove                                    | Tuition and Fe |
| Schedule<br>is Schedule fo<br>Sun<br>Sam<br>7am        | III Schedule Dr<br>or Winter 2021<br>uday Mond  | talis<br>ay Tuesday  | Wednesday         | Thursday    | Friday    | Saturday | Summary Title Communication Dyna Dual Language Classr                    | Details<br>CARD 5040,<br>TSOL 0580,                   | Hour<br>3<br>3      | CRN<br>33033<br>30237          | Schedule<br>Distanc<br>Distanc            | Status<br>Errors Preventir<br>Registered               | 19 Remove<br>Remove                           | Tuition and Fe |
| Schedule<br>ss Schedule fo<br>Sun<br>6am<br>7am<br>8am | I Schedule Dr<br>for Winter 2021<br>Mond        | italis<br>ay Tuesday | Wednesday         | Thursday    | Friday    | Saturday | Summary Title Communication Dyna Dual Language Classy Tachnology in TEFL | Details<br><i>CARD 5040</i><br>TSOL 0580<br>TEFL 0530 | Hour<br>3<br>3<br>3 | CRN<br>33033<br>30237<br>30233 | Schedule<br>Distanc<br>Distanc            | Status<br>Errors Preventin<br>Registered<br>Registered | 19 Remove<br>Remove<br>Web Regist             | Tuition and Fe |
| Schedule<br>iss Schedule f<br>Sun<br>6am<br>7am<br>8am | I Schedule Dr<br>for Winter 2021<br>Iday Mond   | ay Tuesday           | Wednesday         | Thursday    | Friday    | Saturday | Summary Title Communication Dyna Dual Language Classr Tachnology in TEFL | Details<br>CARD 5040,<br>TSOL 0580,<br>TEFL 0530,     | Hour<br>3<br>3<br>3 | CRN<br>33033<br>30237<br>30233 | Schedule<br>Distanc<br>Distanc<br>Distanc | Status<br>Errors Preventin<br>Registered<br>Registered | Remove<br>Remove<br>Web Regist<br>Wait Listed | Tuition and Fo |

Page 8 of 8 Registration Instructions Revised 6.22.21